## **Delete Prospect**

- 1. From CRM module, click Sales Entities. Sales Entity screen will appear.
- 2. Open Prospect you want to delete.

| Prospect - Sample Prospect 1                             |                                                      |                               |              |                          |            |          |            |                     |             |          |           | ^        |     | x      |
|----------------------------------------------------------|------------------------------------------------------|-------------------------------|--------------|--------------------------|------------|----------|------------|---------------------|-------------|----------|-----------|----------|-----|--------|
| New Save Search Delete Undo Convert - Additional - Close |                                                      |                               |              |                          |            |          |            |                     |             |          |           |          |     |        |
| Entity Prospect G                                        | eneral Location                                      | s Contacts Sp                 | olit History | Messages                 | Activities | Attachme | ents       | Audit Log           | Entity Type |          |           |          |     |        |
| Name * Sample Prospect 1 Phor                            |                                                      |                               |              |                          |            |          | Phone      | e                   |             | ð        | Entity No | 1006456  |     |        |
| Contact Name 🛛 🔻                                         | Sample Prospect 1_Contact Suffix Email Prospect@test |                               |              |                          |            |          | test.co    | m                   |             |          | Mobile    |          |     | ð      |
| Class                                                    | <b>~</b>                                             |                               |              |                          |            |          |            | Contact Information |             |          |           |          |     |        |
| Location Name 🛛 💌                                        | 01 Printed Name Sample Prospect 1                    |                               |              |                          |            |          |            | + Insert            | × Remove    | 🖉 Types  |           |          |     |        |
| Search Address                                           | Iress Enter address to search                        |                               |              |                          |            |          |            | Туре                | •           | Details* |           |          |     |        |
| Address Makati, PH                                       |                                                      |                               |              |                          |            | 0        |            |                     |             |          |           |          |     |        |
|                                                          |                                                      |                               |              |                          |            |          |            |                     |             |          |           |          |     |        |
| City                                                     | Makati State                                         |                               |              | PH                       |            |          |            |                     |             |          |           |          |     |        |
| Zip/Postal                                               | 1002                                                 |                               | Country      | Philippines              |            |          | ~          |                     |             |          |           |          |     |        |
| Time Zone                                                | (UTC+08:00) Kua                                      | la Lumpur, Sin <sub>i</sub> ~ | Language     | English                  |            |          | $\sim$     |                     |             |          |           |          |     |        |
| Document Delivery                                        |                                                      |                               |              |                          |            |          |            |                     |             |          |           |          |     |        |
| External ERP ID                                          |                                                      |                               |              | Origination Date 3/22/20 |            | 2/2018   |            |                     |             |          |           |          |     |        |
| Line of Business                                         |                                                      |                               |              |                          |            |          |            |                     |             |          |           |          |     |        |
|                                                          |                                                      |                               |              |                          |            |          |            |                     |             |          |           |          |     |        |
| Line of Business Salesnerson                             |                                                      |                               |              |                          |            |          | Internal I | Notes               |             |          |           |          |     |        |
|                                                          |                                                      |                               |              |                          |            |          |            |                     |             |          |           |          |     |        |
|                                                          |                                                      |                               |              |                          |            |          |            |                     |             |          |           |          |     |        |
|                                                          |                                                      |                               |              |                          |            |          |            |                     |             |          |           |          |     |        |
| ? (D) (D) 4.74s                                          | Q 4.74s Saved                                        |                               |              |                          |            |          |            |                     |             |          |           | of 1 🕨 🗍 | C R | efresh |

## 3. To delete the Prospect, click Delete button.

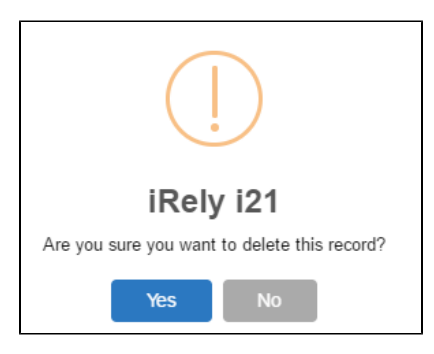

## 4. Click Yes to proceed.

5. If the Prospect is used in any transaction, deletion will not proceed and this will appear:

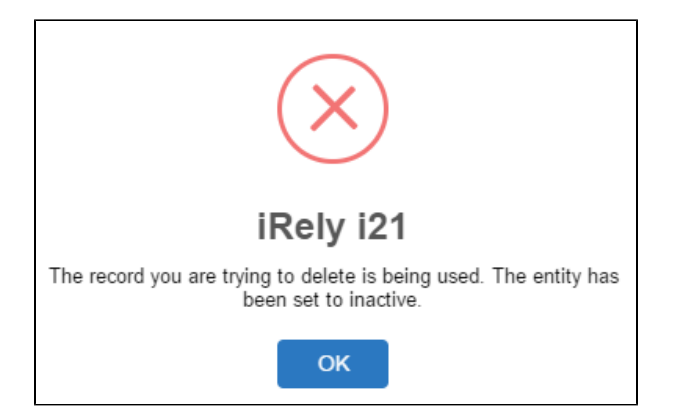